# intelbras

## Manual do usuário

**Mobile Player** 

## intelbra*s*

#### **Mobile Player**

Parabéns, você acaba de adquirir um produto com a qualidade e segurança Intelbras.

Este manual serve como referência para a sua instalação e operação e traz informações sobre as características e funções do Intelbras Mobile Player. As instruções aqui apresentadas foram desenvolvidas com base na operação do Mobile Player disponibilizado no CD que acompanha o Sistema de Rastreamento e Gerenciamento Veicular ou no site da Intelbras (*http://www.intelbras.com.br/ suporte.php*) para download.

## Índice

| 1. Características                         | 4  |
|--------------------------------------------|----|
| 2. Requisitos mínimos do computador        | 4  |
| 3. Salvar os vídeos no computador          | 4  |
| 4. Abrindo arquivo - diretório             | 7  |
| 4.1. Mapeando a unidade de rede - servidor |    |
| 5. Leitura dos dados                       | 9  |
| 6. Controles de reprodução                 | 10 |
| 7. Painel de dados                         | 13 |

## 1. Características

- » Executa os vídeos salvos no computador.
- » Apresenta informações referente à velocidade e aceleração do veículo.
- » Apresenta informações referente à tensão e temperatura do equipamento.

### 2. Requisitos mínimos do computador

- » CPU: Dual Core Intel® Pentium® Processador E5200, 2,5 GHz, 2M, 800 MHz FSB ou superiores.
- » RAM: 4 GB.
- » HD: 500 GB SATA.
- » Placa de vídeo: 1 GB de memória RAM Discrete Graphics.
- » Placa Ethernet: integrated 10/100/1000 Ethernet.
- » Sistema operacional: Windows® XP/Windows® 7 com Internet Explorer® 8.
- » Requisito minimo: para que o mapa seja exibido é necessário que o computador esteja conectado em uma rede com acesso a internet.

## 3. Salvar os vídeos no computador

O Mobile Player executa somente os vídeos do dispositivo móvel salvos no computador.

Para salvar os vídeos em seu computador utilize o Mobile Backup, Auto Download ou SIM Mobile.

| 🧱 Intelbras   Mobile Backup                                                                                                    |      | _ <b>_</b> ×                                                                                                    |
|----------------------------------------------------------------------------------------------------|------|----------------------------------------------------------------------------------------------------|
| Listar                                                                                                    | Sair | Exportar arquivo   Converter para AVI   Formatar   intelbror                                                                                                    |
| <ul> <li>□ Disco-2(Tamanho de disco: 465.76G)</li> <li>⊕ Partição-1(Índice de gravação de arquivos)</li> <li>⊕ Partição-4(Arquivos adjuntos)</li> </ul> |      | Por favor configure o caminho abaixo:                                                                                                    |
|                                                                                                    |      | Diretório: C:/Mobile Backup/                                                                                                    |
|                                                                                                    |      | <ol> <li>Por favor, escolha um disco primeiro. Não remova o HD enquanto realiza a<br/>exportação.</li> </ol>                                                                         |
|                                                                                                    |      | Exportar todos os arquivos de alarme                                                                                                    |
|                                                                                                    |      | Exportar todos os arquivos de registros                                                                                                    |
|                                                                                                    |      | Selecione os canais<br>Na lista do cartão SQ/HD selecione a pasta que contenha a data.<br>Selecione a hora inicial e a hora final, escolha o canal e clique em Exportar<br>Arquivos. |
|                                                                                                    |      | Data: 11/12/2013 v                                                                                                    |
|                                                                                                    |      | Hora inicial: 15:47:57                                                                                                    |
|                                                                                                    |      | Hora final: 15:47:57                                                                                                    |
|                                                                                                    |      | Exportar arquivos                                                                                                    |
| 1                                                                                                    |      |                                                                                                    |

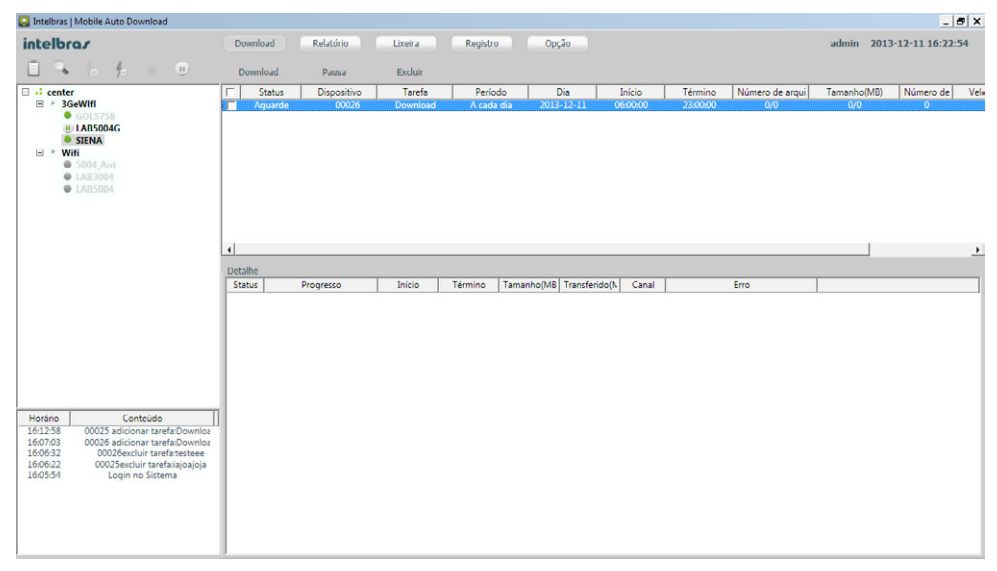

#### Auto download

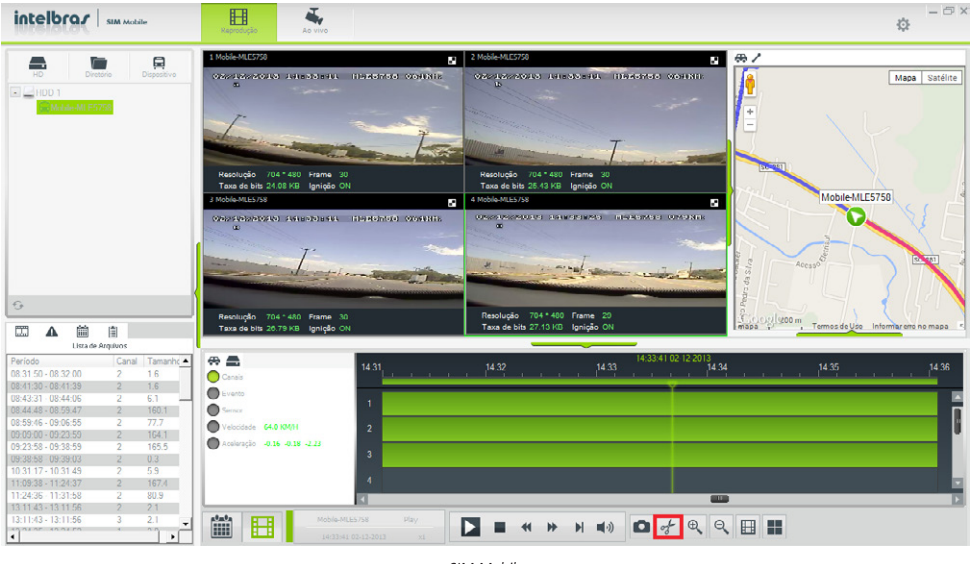

SIM Mobile

Para saber mais sobre os software acesse o manual disponível no site da Intelbras ou através do CD que acompanha o dispositivo.

Copie o arquivo para o seu computador. O ícone do Mobile Player será apresentado, conforme a figura a seguir. Não é necessária a instalação.

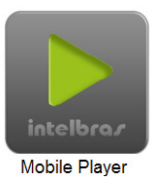

Ícone Mobile Player

Obs.: execute como Administrador.

Ao executar o Mobile Player a tela a seguir será apresentada.

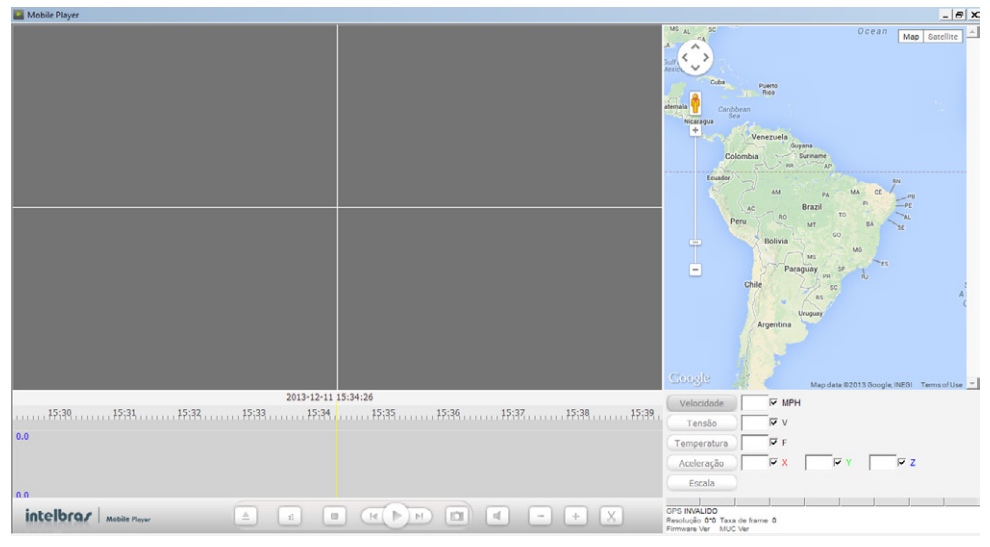

Interface principal

## 4. Abrindo arquivo - diretório

Utilizando o Auto Download os arquivos de vídeo serão salvos no servidor. É possível visualizar os arquivos pelo cliente através do Mobile Player, para isso, mapeie a unidade de rede.

#### 4.1. Mapeando a unidade de rede - servidor

1. No seu computador-servidor crie uma pasta no C: a qual deseja compartilhar. Na mesma, clique com o botão direito do mouse e clique em Share with e em seguida clique em Specific people;

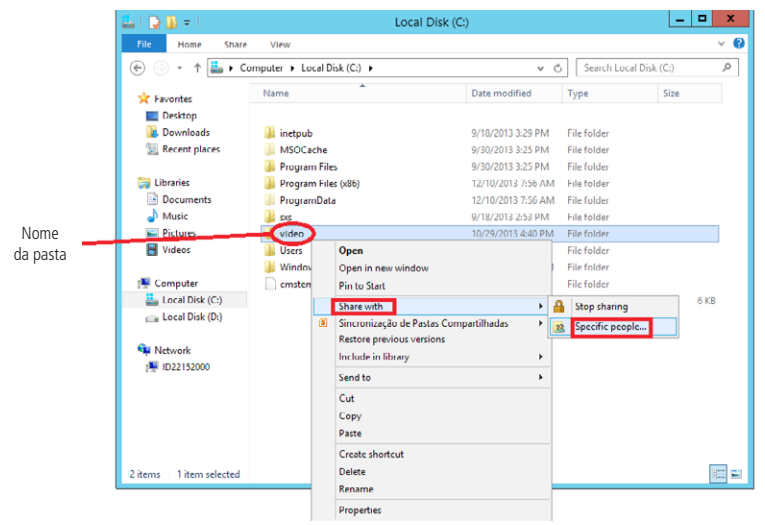

- Selecione o usuário Administrador (obrigatoriamente), certifique-se que o mesmo possua permissão de leitura e escrita. Clique em Share e em seguida Done;
- No seu computador-servidor abra o ícone Meu Computador e com o botão direito do mouse clique em Propriedades. Localize o nome do computador (memorize este, pois será utilizado no futuro);

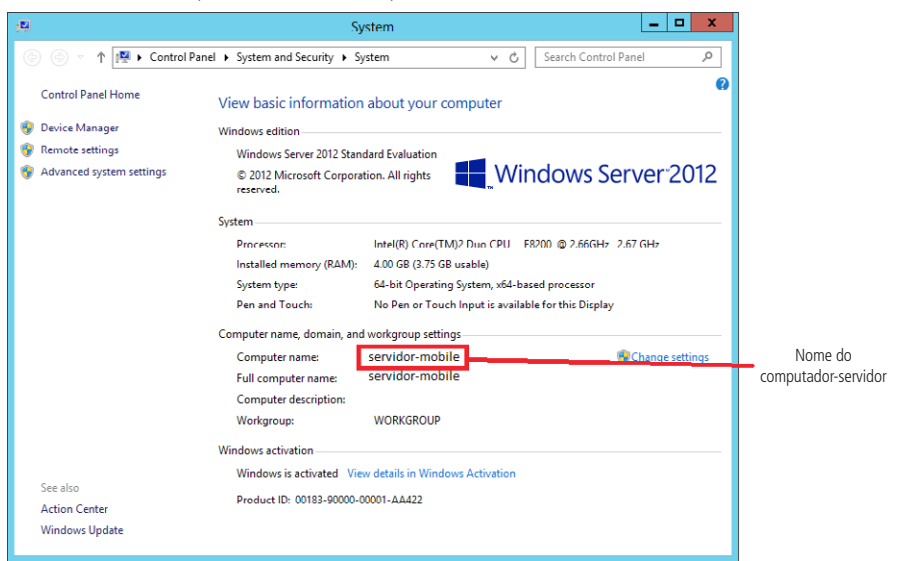

4. No computador-cliente abra o ícone Meu Computador e clique em Mapear unidade de rede;

| : Computador                                                                                                    |                                                         |                        |                          |     |                      | - 6  | 1 × |
|----------------------------------------------------------------------------------------------------|---------------------------------------------------------|------------------------|--------------------------|-----|----------------------|------|-----|
| 🚱 🕞 🕂 👻 Computador 🕶                                                                                                    |                                                         |                        |                          | - 🔯 | Pesquisar Computador | <br> | 2   |
| Organizar 🝷 Propriedades do sistema                                                                                                    | Desinstalar ou alterar um programa                      | Mapear unidade de rede | Abrir Painel de Controle |     | 1                    |      | 0   |
| ★ Feronitos Feronitos Feronitos Fordinadas Doubleadas Doublectas Doublectas Doublectas Municas Videos Videos Feronousador Windows (C:) Rede | <ul> <li>Unidades de Dicco Rigido (1)</li></ul>         | lemovivel ()           |                          |     |                      |      |     |
| ID22152000 Domínio: in<br>Processador: In                                                                                                   | itelbras.local Memória: 3,00 6<br>itel(R) Core(TM)2 Duo | iB                     |                          |     |                      |      |     |

5. Selecione uma Unidade vazia e no campo *Pasta* digite o nome do seu computador-servidor e o nome da pasta que deseja compartilhar;

| N          | 1apear Unio | dade de Rede                                                                   | × |
|------------|-------------|--------------------------------------------------------------------------------|---|
| $\bigcirc$ | 😪 Mape      | ear Unidade de Rede                                                            |   |
|            | Que past    | a de rede deseja mapear?                                                       |   |
|            | Especifiq   | ue a letra de unidade para a conexão e a pasta à qual você deseja se conectar: |   |
|            | Unidade:    | Z: 🔹                                                                           |   |
|            | Pasta:      | \\servidor-mobile\video    Procurar                                            |   |
|            |             | Exemplo: \\servidor\compartilhamento                                           |   |
|            |             | I Reconectar-se durante o logon                                                |   |
|            |             | Conectar usando credenciais diferentes                                         |   |
|            |             | Conecte-se a um site que pode ser usado para armazenar documentos e imagens,   |   |
|            |             |                                                                                |   |
|            |             |                                                                                |   |
|            |             |                                                                                |   |
|            |             | Concluir                                                                       | r |

6. Clique em Concluir. O sistema solicitará o nome e senha do usuário (administrador/senha). No Meu Computador será exibida a unidade mapeada.

| 👫 Computador                                                                                                    |                                                                                                    |                          |                      |   | 9 × |
|----------------------------------------------------------------------------------------------------|----------------------------------------------------------------------------------------------------|--------------------------|----------------------|---|-----|
| 🌀 🕞 🗢 Computador 🕶                                                                                                    |                                                                                                    | - 🛱                      | Pesquisar Computador | _ | - 😥 |
| Organizar 👻 Propriedades do sistema                                                                                                    | Desinstalar ou alterar um programa Mapear unidade de rede                                                                                                    | Abrir Painel de Controle |                      |   | 0   |
| <ul> <li>✓ Favorites</li> <li>✓ Favorites</li> <li>✓ Drophot</li> <li>✓ Drophot</li> <li>✓ Drophot</li> <li>✓ Locais</li> <li>✓ Documentos</li> <li>✓ Musices</li> <li>✓ Vindews (C)</li> <li>✓ Vindews (C)</li> <li>✓ video (\ sensitionmobility (2.1)</li> <li>✓ Rede</li> </ul> | Unidades de Disco Rigido (1)     Windows (C)     Zhi Gli forre(s) de 297 Cli     Dispositions com Amazenamento Reproviel (1)     Unidade de DVD-RW (D:)     Local da rede (8)     Yado (1) sendato-mobile) (2:)     Zhi Gli forre(s) de 57.3 Cli |                          |                      |   |     |
| ID22152000 Domínio: into<br>Processador: Into                                                                                                    | Hbras.local Mernória: 3,00 GB<br>4(R) Core(TM)2 Duo                                                                                                    |                          |                      |   |     |

### 5. Leitura dos dados

Após executar o vídeo, o Mobile Player apresentará os dados do veículo e do equipamento.

No mapa que exibe o trajeto do veículo, a linha azul refere-se ao trajeto a ser percorrido e a linha vermelha o trajeto já percorrido.

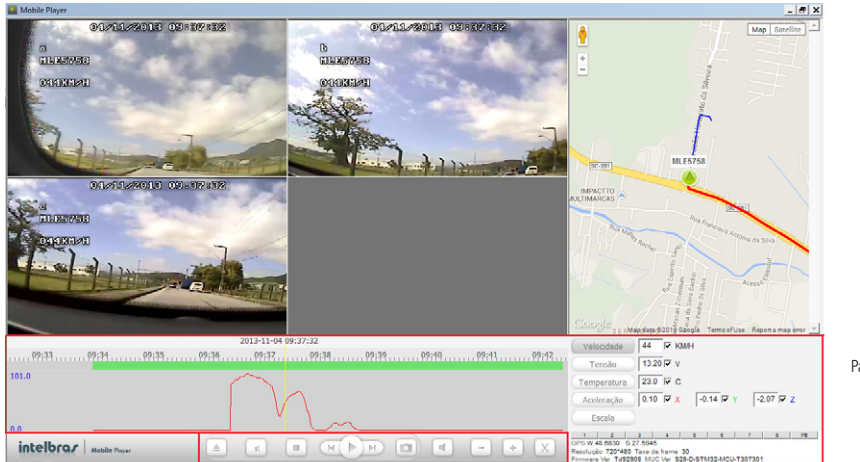

Painel de dados

Controles de reprodução

Barra de ferramentas

## 6. Controles de reprodução

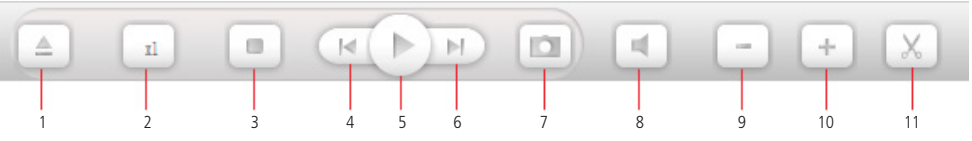

#### 1. Abrir um vídeo

Possibilita a busca de arquivos para a execução. Para executar um vídeo clique sobre o botão e e scolha a opção abrir um arquivo ou um diretório.

- » Abrir arquivo: permite selecionar apenas um arquivo de vídeo.
- » Abrir diretório: permite selecionar todos os arquivos dentro do diretório, se foi mapeada a unidade de rede, aponte-a para a pasta do servidor.

Selecione o local onde os arquivos foram salvos e clique em *OK*, o vídeo será reproduzido no mosaico de 4 telas. Se o veículo possuir apenas uma câmera o vídeo será exibido em tela cheia. Mas se o veículo possuir 2 ou 3 câmeras as demais telas ficarão cinzas.

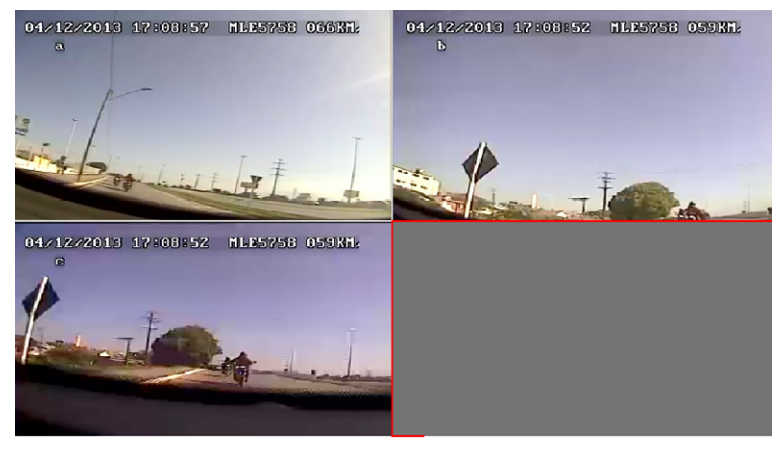

Três câmeras

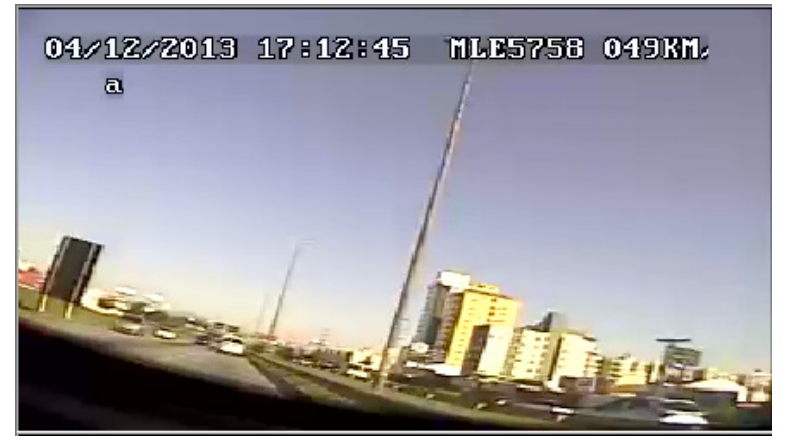

Uma câmera

#### 2. Velocidade da reprodução

Possibilita alterar a velocidade da reprodução do vídeo.

Quando o vídeo está em reprodução é possível alterar a velocidade da visualização.

A velocidade normal do vídeo é x1.

As velocidades x16, x8, x4, x2 aceleram o vídeo em 16/8/4/2 vezes em relação ao normal.

As velocidades x1/2, x1/4, x1/8, x1/16 desaceleram o vídeo em 2/4/8/16 vezes em relação ao normal.

#### 3. Parar

Interrompe a reprodução e fecha os vídeos do mosaico. Para iniciar novamente a reprodução do mesmo vídeo clique em Reproduzir.

#### 4. Voltar

Volta o vídeo em cinco segundos. Esta função pode ser executada com o vídeo em reprodução ou pausado.

#### 5. Reproduzir/Pausar

É possível pausar o vídeo que está sendo visualizado, os quatro vídeos serão pausados juntos. Para dar continuidade na reprodução do vídeo clique em *Reproduzir*.

#### 6. Avançar

Avança o vídeo para o próximo frame. Todas as câmeras do mosaico avançarão um frame por segundo de uma única vez. Note a seguir o avanço do frame.

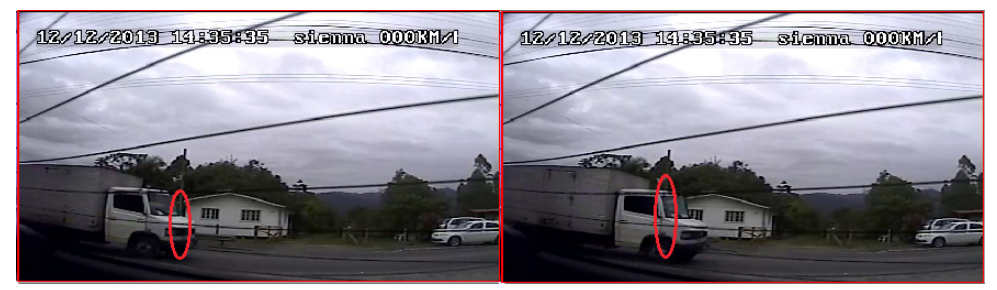

Frames

#### 7. Capturar foto

Para capturar uma foto é necessário que o vídeo esteja sendo reproduzido. Selecione a tela que deseja capturar a foto

(a tela deve estar contornada em vermelho). Clique no botão [10] e escolha o local onde a foto será salva. Digite um nome para a foto e clique em *Salvar*. A função de captura de foto pode ser utilizada com o vídeo em reprodução ou pausado.

Obs.: não é possível capturar uma foto de todas as imagens do mosaico ao mesmo tempo.

#### 8. Som

Para ouvir o áudio do vídeo é necessário que a câmera possua captação de áudio ou que o ambiente possua um microfone, ambos devem estar conectados ao Mobile. Para ouvir o áudio no Mobile Player a tela do mosaico deverá estar selecionada (tela contornada em vermelho). O botão do som permite ativar ou desativar o som.

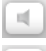

Som ativado

Som desativado

#### 9. Diminuir o zoom

Permite diminuir o zoom da linha do tempo. Essa função pode ser utilizada também com o scroll do mouse. Clique sobre a linha do tempo e utilize o scroll para reduzir ou ampliar. Menos zoom permite visualizar as gravações por hora.

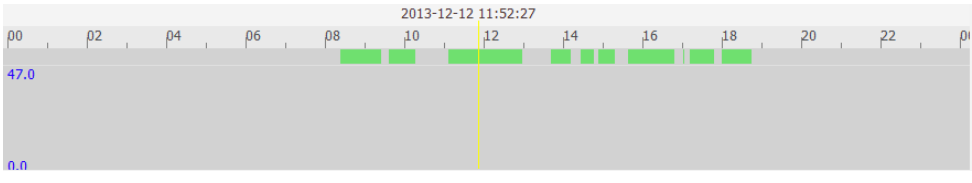

Linha do tempo - diminuir zoom

#### 10. Ampliar o zoom

Permite ampliar o zoom da linha do tempo. Essa função pode ser utilizada também com o scroll do mouse. Clique sobre a linha do tempo e utilize o scroll para ampliar ou reduzir. A ampliação máxima permite visualizar os detalhes de cada minuto.

| 2013-12-12 11:53:07 |          |         |       |         |      |       |       |       |       |    |
|---------------------|----------|---------|-------|---------|------|-------|-------|-------|-------|----|
| ;48                 | , 11;49, | , 11;50 | 11;51 | 11;52 1 | 1;53 | 11:54 | 11:55 | 11:56 | 11;57 | 11 |
| 47.0                |          |         |       |         |      |       |       |       |       |    |
|                     |          |         |       |         |      |       |       |       |       |    |
|                     |          |         |       |         |      |       |       |       |       |    |
| 0.0                 |          |         |       |         |      |       |       |       |       |    |

Linha do tempo - ampliar zoom

#### 11. Recortar

O Mobile Player possibilita recortar uma parte do vídeo e salvar como um novo vídeo.

Clique no botão 🔀 e movimente os triângulos amarelos (direita e esquerda) para o período que deseja recortar. A partir do primeiro triângulo será o início do novo vídeo e o segundo triângulo o final do novo vídeo. Para finalizar o

recorte clique novamente no botão X. Confirme o período de inicio e de término e escolha o caminho onde será salvo e clique em *OK*. Clique em *OK* para finalizar. O recorte do vídeo ocorrerá em todas as telas do mosaico e ao mesmo tempo.

|                         | 2013-12   | -12 11:56:37                                                                                                    |       |               |
|-------------------------|-----------|----------------------------------------------------------------------------------------------------|-------|---------------|
| 11;52 11;53 11;54 11    | ;55 11;56 |                                                                                                    | 11;59 | , 12;00 12;01 |
| 47.0                    |           | 1 Contraction of the second second se |       |               |
|                         |           |                                                                                                    |       |               |
|                         |           |                                                                                                    |       |               |
| 0.0                     |           |                                                                                                    |       |               |
| intelbrar Mobile Player | 1         |                                                                                                    |       | - + X         |

Linha do tempo - recorte

No local indicado para armazenar o novo vídeo foi criado uma nova pasta com o nome do veículo, dentro desta, uma pasta com a data do vídeo original. Nesta pasta estão todos os logs e as gravações daquele período do vídeo recortado.

## 7. Painel de dados

O Mobile Player apresenta no painel de dados às informações referentes à velocidade e a aceleração do veículo, além da temperatura e a tensão do equipamento.

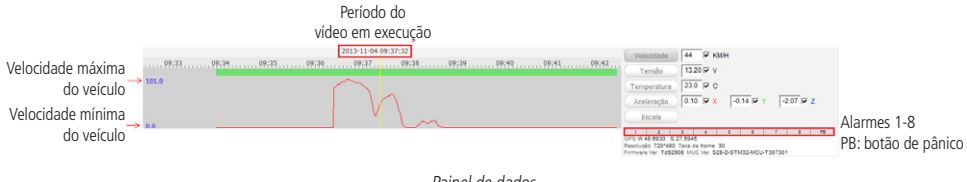

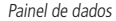

As linhas no gráfico são exibidas individualmente, para visualizar as demais linhas é necessário clicar sobre os botões velocidade, tensão, temperatura ou aceleração.

Obs.: as opções devem permanecer marcadas se desejar visualizar os dados no gráfico.

- » Velocidade: velocidade atual do veículo no momento da gravação.
- » Tensão: tensão do equipamento no momento da gravação.
- » Temperatura: temperatura do equipamento no momento da gravação.
- » Aceleração: aceleração do veículo no momento da gravação.

Clique no botão *Escala* para alterar a escala da linha do tempo, digite o valor máximo e o valor mínimo. A maior escala é de no máximo: 200 e mínimo de: -30.

Obs.: o valor mínimo deve ser menor que o valor máximo.

Os números de 1 até 8 representam as saídas da caixa de alarme. Caso haja um evento, o número da saída de alarme ficará vermelho. As letras PB representam o botão de pânico.

As informações do GPS também são apresentadas no painel de dados. O campo Resolução indica a resolução do vídeo, e a Taxa de frame indica quantos frames por segundo o vídeo foi gravado. Neste campo também são apresentadas a versão do firmware e a versão do MCU do equipamento, estes são utilizados para verificação de futuras atualizações.

> GPS W 48.6830 S 27.5945 Resolução 720\*480 Taxa de frame 30 Firmware Ver Td92908 MUC Ver S28-D-STM32-MCU-T307301

> > Informações do dispositivo

# intelbras

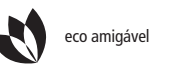

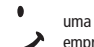

uma das melhores empresas para se trabalhar

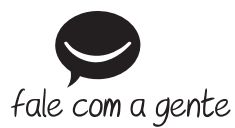

Suporte a clientes: (48) 2106 0006 Contato e chat: www.intelbras.com.br/suporte Sugestões, reclamações e rede autorizada: 0800 7042767

Intelbras S/A – Indústria de Telecomunicação Eletrônica Brasileira Rodovia BR 101, km 210 - Área Industrial - São José/SC - 88104-800 www.intelbras.com.br